## Adjusting Your Browser's Compatibility View Settings

Please add **nc.gov** to Internet Explorer's list of websites to display in Compatibility View mode. This adjustment often corrects display problems.

1. With Internet Explorer open, select Tools à Compatibility View settings

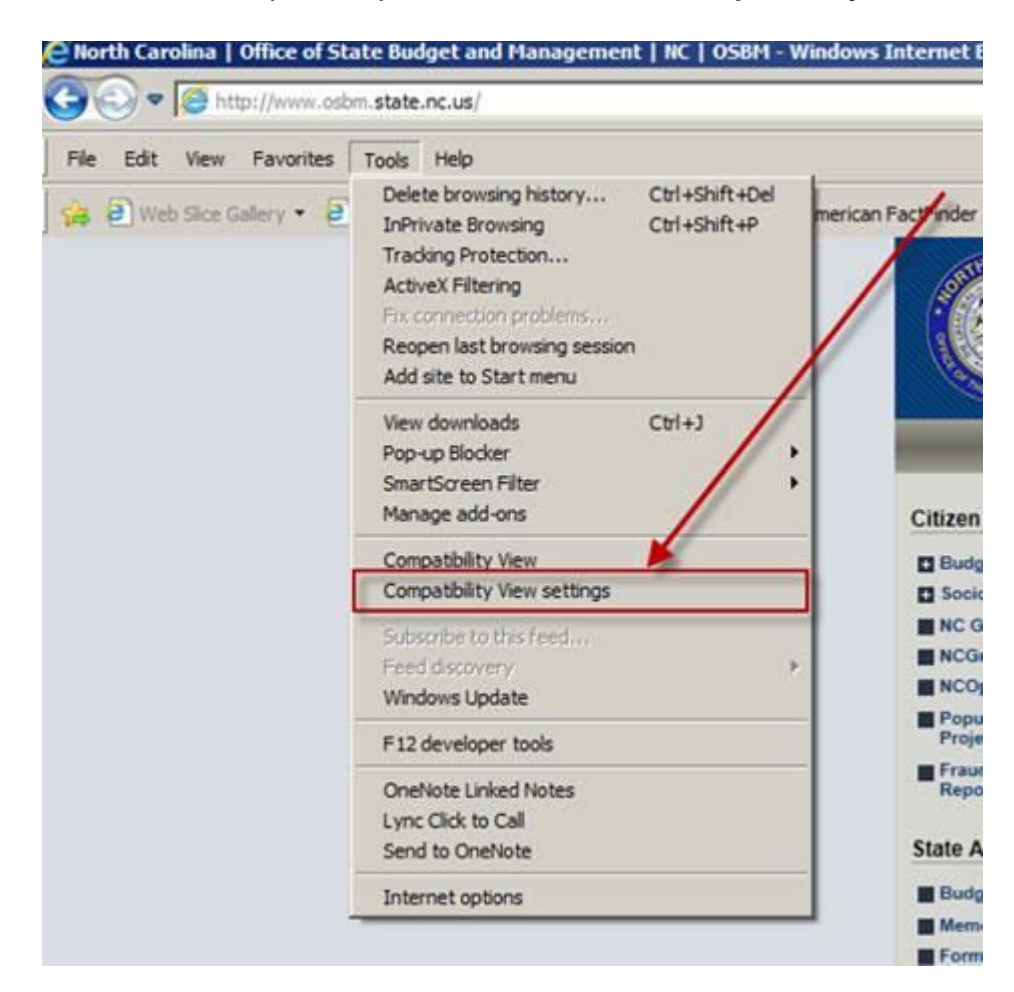

2. Enter **nc.gov** in the "Add this website" text box and then click **Add**.

| ompati     | ibility View Se                   | ettings                                        |                    | /×                        |
|------------|-----------------------------------|------------------------------------------------|--------------------|---------------------------|
| Add thi    | You can add a<br>Compatibility v  | and remove wel<br>View.                        | osites to be displ | layed in                  |
| nc.go      | v                                 |                                                |                    | Add                       |
| Websit     | es you've adder                   | d to Compatibili                               | ty View:           | Remove                    |
| Disp       | play all website:                 | s in Compatibilit                              | y View             |                           |
| Disp       | play intranet sit                 | es in Compatibi                                | lity View          |                           |
| Dov<br>Lea | wnload updated<br>rn more by read | l compatibility lis<br>ding the <u>Interne</u> | sts from Microsof  | ft<br><u>cy statement</u> |
|            |                                   |                                                |                    | Close                     |

3. You now should see nc.gov included in the list of websites you've added to Compatibility View as shown below. Click Close.

| You can add and remove websi<br>Compatibility View.                                                           | ites to be displayed in    |
|----------------------------------------------------------------------------------------------------|----------------------------|
| ad this website:                                                                                              | Add                        |
| a harina a sa da dan garan silatu.                                                                            |                            |
| nc.gov                                                                                                    | Remove                     |
|                                                                                                    |                            |
| Display all websites in Compatibility                                                                         | View<br>/ View             |
|                                                                                                    | from Microsoft             |
| <ul> <li>Download updated compatibility lists</li> <li>Learn more by reading the <u>Internet I</u></li> </ul> | Explorer privacy statement |